Telefonica

## INSTALACIÓN TARJETA PCMCIA INALÁMBRICA EN WINDOWS VISTA

Edición 1.0

02/03/2007

En este documento se detallan los pasos para instalar su tarjeta PCMCIA inalámbrica en el sistema operativo Windows Vista. Compruebe que su tarjeta es la de la figura, con la correspondiente etiqueta en la parte posterior:

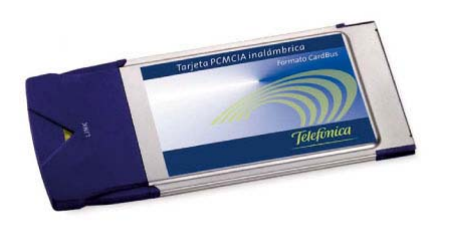

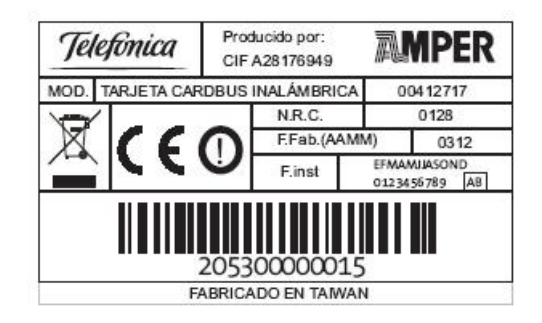

## Actualmente esta tarjeta solamente se puede instalar en las versiones de 32 bits del sistema operativo Windows Vista.

Siga los pasos que se le indican a continuación:

- 1. Descomprima si es necesario el archivo para extraer los controladores. Almacénelos en una carpeta de su disco duro.
- 2. Inserte la tarjeta PCMCIA inalámbrica en el zócalo de su portátil. Aparecerá una pantalla de nuevo hardware encontrado. Seleccione la opción recomendada "Buscar e instalar el software de controlador":

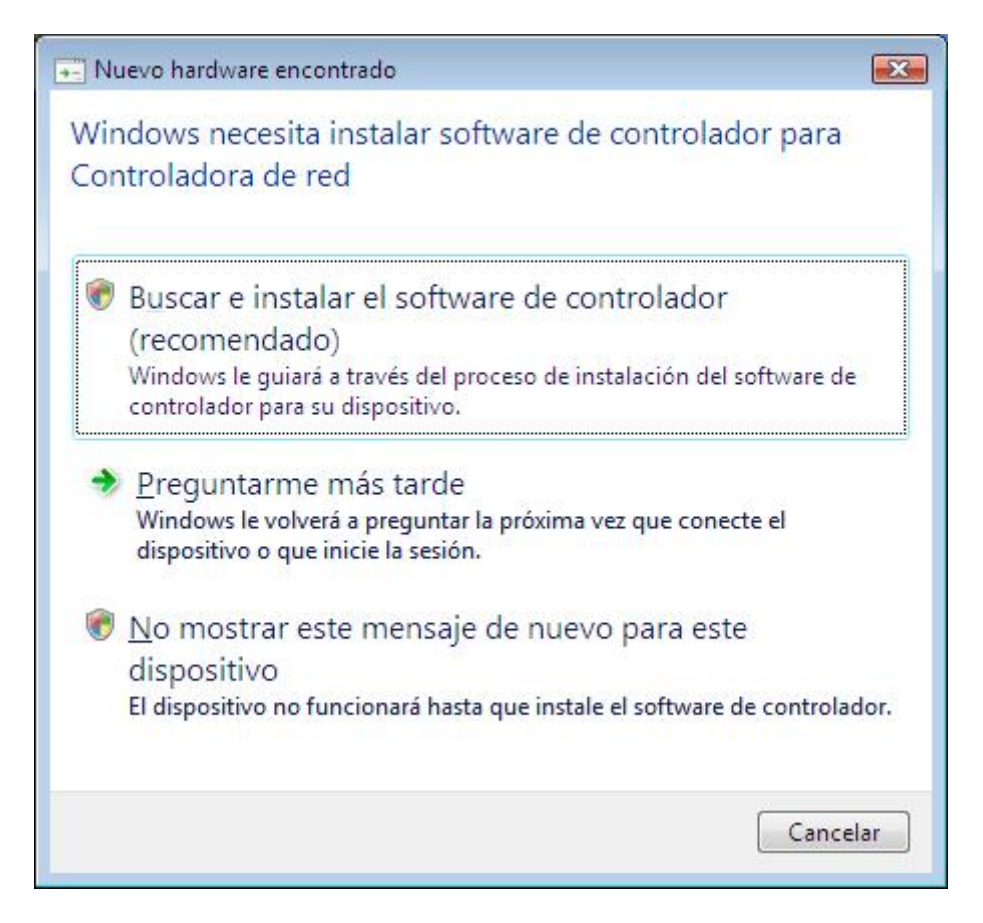

- 3. El sistema operativo le pedirá permiso para continuar. Pulse "Continuar".
- 4. A continuación se le solicitará insertar el disco con los controladores. En dicha pantalla seleccione la opción "No tengo disco. Mostrarme otras opciones":

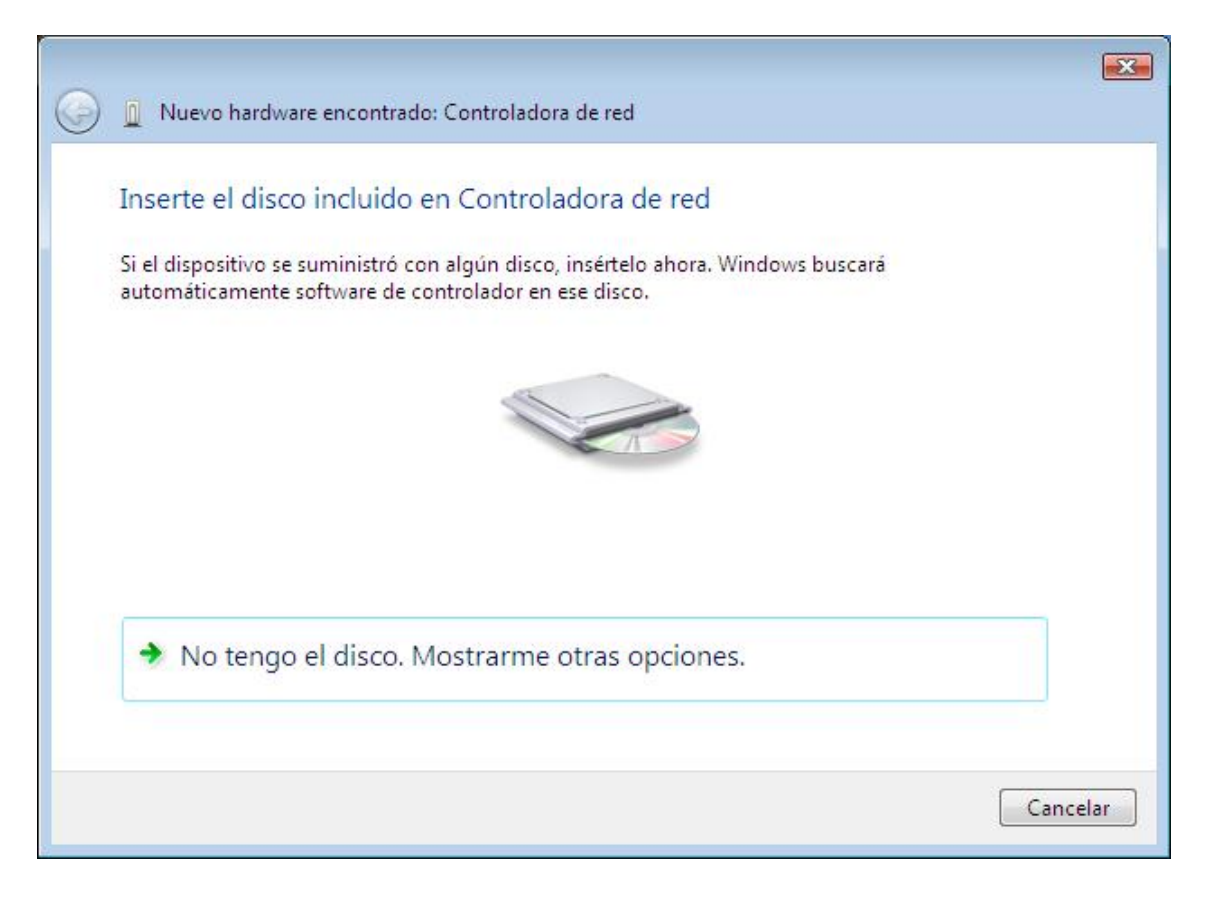

5. Después seleccione "Buscar software de controlador en el equipo (avanzado)":

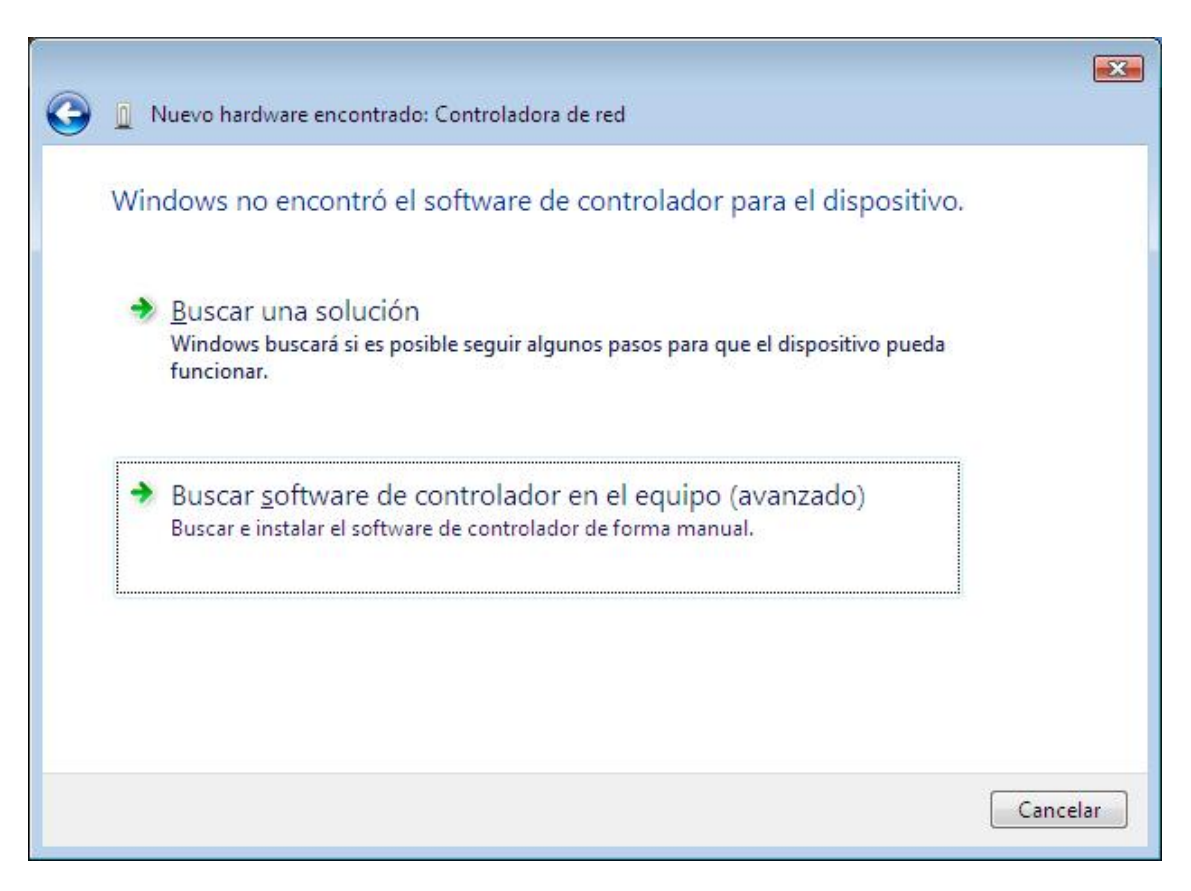

6. A continuación pulse el botón "Examinar" y seleccione la carpeta donde almacenó los controladores en su ordenador. Una vez terminado pulse "Siguiente" para continuar con el proceso de instalación:

|                                                      | ×                   |
|------------------------------------------------------|---------------------|
| 🚱 🧕 Nuevo hardware encontrado: Controladora de red   |                     |
| Busque software de controlador en el equipo          |                     |
| Buscar el software de controlador en esta ubicación: |                     |
| D:\Senao PCMCIA Vista                                | ▼ E <u>x</u> aminar |
| 📝 Incluir subcarpetas                                |                     |
|                                                      |                     |
|                                                      |                     |
|                                                      |                     |
|                                                      |                     |
|                                                      |                     |
|                                                      |                     |
|                                                      |                     |
|                                                      | Siguiente Cancelar  |

La siguiente pantalla muestra el progreso de la instalación:

| Nueve barduare encentrado: Controladora de red. | X |
|-------------------------------------------------|---|
| Wevo hardware encontrado: Controladora de red   | _ |
| Instalando software de controlador              |   |
|                                                 |   |
|                                                 |   |
|                                                 |   |
|                                                 |   |
|                                                 |   |
|                                                 |   |
|                                                 |   |
|                                                 |   |
|                                                 |   |
|                                                 |   |

7. Una vez finalizado se le mostrará un mensaje informando de la correcta instalación. Pulse "Cerrar":

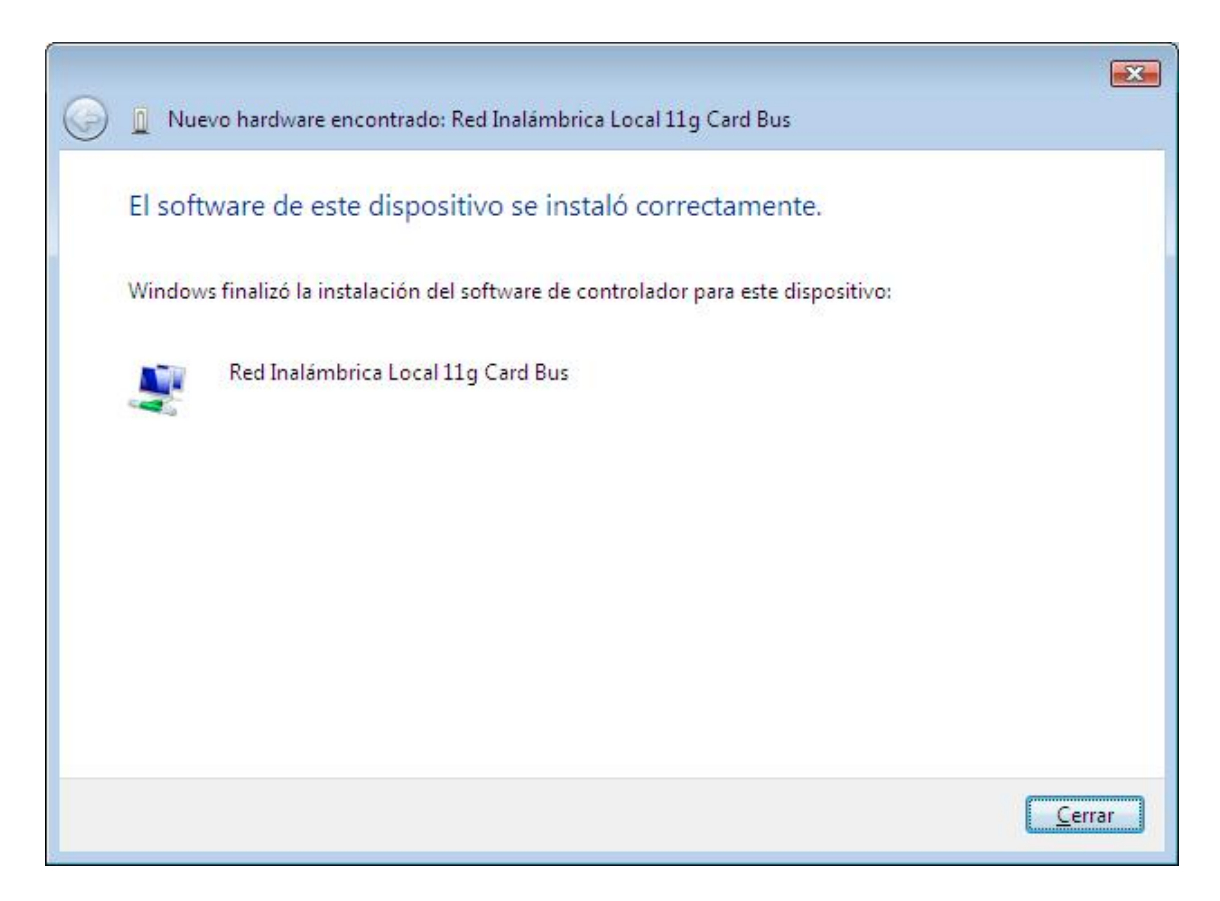

8. En la barra de tareas se muestra un mensaje informando de que el dispositivo se ha instalado correctamente:

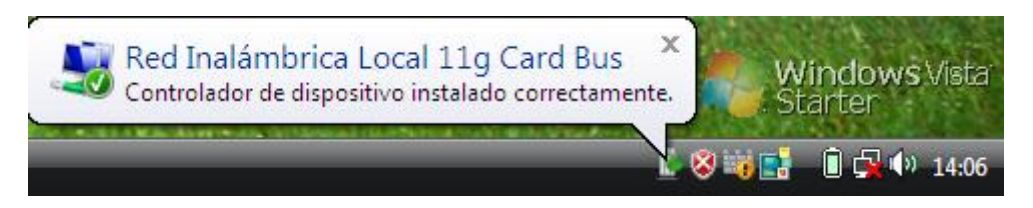

Una vez finalizada la instalación, configure la tarjeta de acuerdo a los valores de la red inalámbrica de su router.